IT- and Learning-Solutions

studer-raimann.ch

..

Waldeggstrasse 72 CH-3097 Liebefeld Tel. +41 31 972 5 222 Fax. +41 31 972 5 221 info@studer-raimann.ch

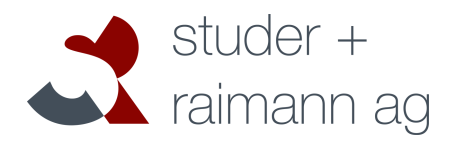

# Plugin UserTakeOver Documentation

| Date of Release:  | 21.11.2014                         |
|-------------------|------------------------------------|
| Document-Version: | 1.2                                |
| Plugin-Version    | 1.0.0 and above                    |
| Author:           | Martin Studer, studer + raimann ag |

Waldeggstrasse 72 CH-3097 Liebefeld Tel. +41 31 972 5 222 Fax. +41 31 972 5 221 info@studer-raimann.ch

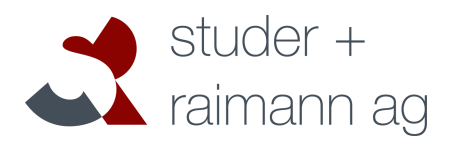

studer-raimann.ch

| Version | Author            | Changes                         |
|---------|-------------------|---------------------------------|
| 1.0     | Martin Studer     | Created                         |
| 1.1     | Fabian Schmid     | Updated Installation-Docu       |
| 1.2     | Stefan Wanzenried | Updates to install instructions |

IT- and Learning-Solutions

studer-raimann.ch

Waldeggstrasse 72 CH-3097 Liebefeld Tel. +41 31 972 5 222 Fax. +41 31 972 5 221 info@studer-raimann.ch

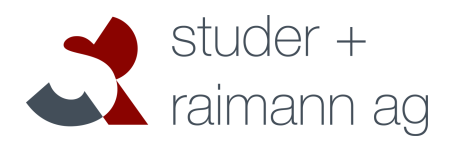

## Table of contents

| 1 | Introduction | .4 |
|---|--------------|----|
| 2 | Installation | .5 |

IT- and Learning-Solutions

Waldeggstrasse 72 CH-3097 Liebefeld Tel. +41 31 972 5 222 Fax. +41 31 972 5 221 info@studer-raimann.ch

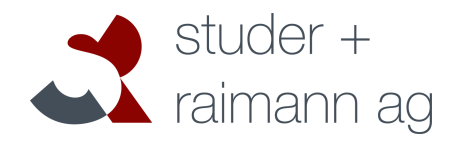

studer-raimann.ch

### **1** Introduction

The UserTakeOver-Plugin gives you the possibility to take over the view of another ILIAS User.

| Personal De                                                     | sktop 🔻                                         | Repositor  | y 🕶 Administrat    | tion 🔻    | Reports 🔻 |  | Q           |
|-----------------------------------------------------------------|-------------------------------------------------|------------|--------------------|-----------|-----------|--|-------------|
| Administration                                                  | Administration » User Management » Dorette Duck |            |                    |           |           |  |             |
| [dorette.duck] Dorette Duck                                     |                                                 |            |                    |           |           |  |             |
| dore                                                            | tte.duck@e                                      | xample.con | n                  |           |           |  |             |
| Properties Role Assignment Learning Progress Repository Objects |                                                 |            |                    |           |           |  |             |
| Take over Us                                                    | er View                                         |            |                    |           |           |  |             |
| Edit User                                                       |                                                 |            |                    |           |           |  | Save Cancel |
| Login data                                                      |                                                 |            |                    |           |           |  |             |
| A                                                               | uthentica                                       | tion mode  | Default setting (I | ILIAS Aut | h) 🗾      |  |             |
|                                                                 |                                                 | Login *    | dorette.duck       |           |           |  |             |

| ILIAS ACHTUN                                                                                                    | G - Die Dem     | o-Installa  | ation wird jede Nacht wieder zurückgesetzt | 🗭 Do                                                    | orette Duck » Logout                                 |
|----------------------------------------------------------------------------------------------------|-----------------|-------------|--------------------------------------------|---------------------------------------------------------|------------------------------------------------------|
| Personal Desktop 👻                                                                                                    | Repository 👻    | Reports 👻   |                                            | Leave Us                                                | er View                                              |
| Overview                                                                                                    |                 |             |                                            | 1                                                       |                                                      |
| You have taken                                                                                                    | successfully th | e user view | of user dorette.duck.                      |                                                         |                                                      |
| Selected Items                                                                                                    |                 |             |                                            | Mail                                                    | 6                                                    |
| Welcome to v                                                                                                    | our Persor      | nal Desk    | topl                                       | 0 Mail(s)                                               |                                                      |
| This is your personal space for organising your working and learning. You can put                                          |                 |             | Notes                                      | ŝ                                                       |                                                      |
| resources from other areas on your personal desktop. Doing so takes two steps:                                             |                 |             |                                            | 0 Notes                                                 |                                                      |
| Click on 'Repository' and browse the existing working and learning resources.                                              |                 |             |                                            | Active Use                                              | <b>rs</b> (6)                                        |
| • If you have found something of interest, put it on your desktop by clicking Add to Desktop in the object's Actions menu. |                 |             |                                            |                                                         | k                                                    |
|                                                                                                    |                 |             |                                            | Bookmark                                                | s 💮                                                  |
|                                                                                                    |                 |             |                                            | 0 Bookmar<br>Folder(s)                                  | k(s), 0                                              |
|                                                                                                    |                 |             |                                            | My Tags                                                 | Ô                                                    |
|                                                                                                    |                 |             |                                            | To attach t<br>resource of<br>screen of t<br>enter your | ags to a<br>ben the info<br>he resource and<br>tags. |
| _                                                                                                    | _               | -           |                                            | _                                                       |                                                      |

Waldeggstrasse 72 CH-3097 Liebefeld Tel. +41 31 972 5 222 Fax. +41 31 972 5 221 info@studer-raimann.ch

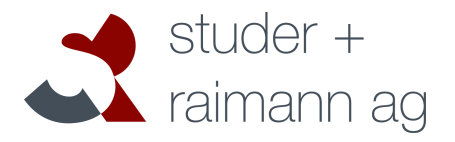

studer-raimann.ch

#### 2 Installation

#### Start at your ILIAS root directory

mkdir -p Customizing/global/plugins/Services/UIComponent/UserInterfaceHook/ cd Customizing/global/plugins/Services/UIComponent/UserInterfaceHook/ git clone https://github.com/studer-raimann/UserTakeOver.git

| martin@achilleus:/va                  | r/www/local/iliasdev/ | ilias 43/Customizing/global/plugins/Services/UIComponent/UserInterfaceHook/UserTakeOver\$ ls -al |  |  |  |
|---------------------------------------|-----------------------|--------------------------------------------------------------------------------------------------|--|--|--|
| insgesamt 32                          |                       |                                                                                                  |  |  |  |
| drwxr-xr-x 5 root                     | root 4096 Nov 21 19:4 | 9.                                                                                               |  |  |  |
| drwxr-xr-x 6 martin                   | root 4096 Nov 21 19:4 | 9                                                                                                |  |  |  |
| drwxr-xr-x 2 root                     | root 4096 Nov 21 19:4 | 9 classes                                                                                        |  |  |  |
| drwxr-xr-x 8 root                     | root 4096 Nov 21 19:4 | git                                                                                              |  |  |  |
| -rwxr-xr-x 1 root                     | root 5 Nov 21 19:4    | 9 .gitignore                                                                                     |  |  |  |
| drwxr-xr-x 2 root                     | root 4096 Nov 21 19:4 | 9 lang                                                                                           |  |  |  |
| -rwxr-xr-x 1 root                     | root 181 Nov 21 19:4  | 9 plugin.php                                                                                     |  |  |  |
| -rwxr-xr-x 1 root                     | root 52 Nov 21 19:4   | 9 README.md                                                                                      |  |  |  |
| Figure 1: Example Directory Structure |                       |                                                                                                  |  |  |  |

Log into ILIAS as an administrator and navigate to "Administration > Plugins". Update and activate the plugin "UserTakeOver". You should now be able to take over the user view of any user. You can do this by opening the edit view of any user under "Administration > User Management", then clicking the button "Take over User View" in the toolbar.